| Users > floresg > Downloads    |                   |             |            |
|--------------------------------|-------------------|-------------|------------|
| Name                           | Date modified     | Туре        | Size       |
| FortiClientSetup_6.4.0_x64.exe | 8/18/2020 7:02 PM | Application | 125,797 KB |

## Click en ALLOW THIS FILE

| Our information We recommend not using the forticlientsetup_6.4.0                      | n on this file is incon<br>is file unless you know it is safe.<br>)_x64.exe      | clusive.                                                                  |
|----------------------------------------------------------------------------------------|----------------------------------------------------------------------------------|---------------------------------------------------------------------------|
| Remove this file from my con<br>Allow this file                                        | nputer                                                                           |                                                                           |
| <b>Unproven</b><br>There is not enough information<br>about this file to recommend it, | ••• Very Few Users<br>This file has been seen by fewer<br>than 5 Symantec users. | • Very New<br>Symantec has known about this<br>file approximately 2 days. |
|                                                                                        |                                                                                  |                                                                           |

## Click en OK

| Symantec Endpoint Protection           | 'n                                     |
|----------------------------------------|----------------------------------------|
| Permission                             |                                        |
| If you press OK, an applica this file. | tion exception will be created for     |
| You should allow only files th         | at you are sure are safe. Are you sure |
| that you want to allow this fil        | e?                                     |
|                                        |                                        |
| de                                     | Cancel                                 |
| V Symantor                             | A CHINEL AND                           |

Aceptar los términos, click en NEXT

|                                                                                        |                      |                 | hand | ^ |
|----------------------------------------------------------------------------------------|----------------------|-----------------|------|---|
| Welcome to the FortiClien                                                              | t Setup Wiza         | ard             |      |   |
| The Setup Wizard will install FortiClient on yo<br>or Cancel to exit the Setup Wizard. | ur computer. Click N | lext to continu | e    |   |
|                                                                                        |                      |                 |      |   |
|                                                                                        |                      |                 |      |   |
|                                                                                        |                      |                 |      |   |
|                                                                                        |                      |                 |      |   |

Click en NEXT

| Destination Folder                |                     |             |                |   |   |
|-----------------------------------|---------------------|-------------|----------------|---|---|
| Click Next to install to the defa | ault folder or dick | Change to d | noose another. |   |   |
| Install FortiClient to:           |                     |             |                |   |   |
|                                   |                     |             |                |   |   |
| C:\Program Files\Fortinet\Forti   | iClient\            |             |                |   | Ĩ |
| Change                            |                     |             |                |   |   |
|                                   |                     |             |                |   |   |
|                                   |                     |             |                |   |   |
|                                   |                     |             |                |   |   |
|                                   |                     |             |                |   |   |
|                                   |                     |             |                |   |   |
|                                   |                     |             | 11             | V |   |

Seleccionar DISABLE FORTICLIENT REAL-TIME PROTECTION, luego click en NEXT

| Conflicting Antivirus Software                                                                                                    |                                         |                             |                     |   |
|----------------------------------------------------------------------------------------------------|-----------------------------------------|-----------------------------|---------------------|---|
|                                                                                                    |                                         |                             |                     |   |
| The following antivirus software has been detected                                                                                     | on your comput                          | er. To maint                | ain syster          | m |
| stability, the conflicting antivirus should be uninstall<br>Alternatively you can disable the FortiClient real-tim<br>not recommended. | ed before installi<br>ne protection fea | ng FortiClier<br>ture. Howe | nt.<br>ver, this is | 5 |
| Symantec Endpoint Protection                                                                                                    |                                         |                             |                     |   |
| OExit the current installation. I will uninstall al installing FortiClient.                                                            | l other antivirus                       | product(s) b                | efore               |   |
| Disable FortiClient real-time protection.                                                                                              |                                         |                             |                     |   |
|                                                                                                    |                                         |                             |                     |   |
|                                                                                                    |                                         | 1                           | 1                   |   |

Click en INSTALL

| Ready to install FortiClien                                           | it                                                          |                  |     |  |
|-----------------------------------------------------------------------|-------------------------------------------------------------|------------------|-----|--|
| Click Install to begin the instal<br>installation settings. Click Can | llation. Click Back to review or<br>cel to exit the wizard. | change any of yo | DUF |  |
|                                                                       |                                                             |                  |     |  |
|                                                                       |                                                             |                  |     |  |
|                                                                       |                                                             |                  |     |  |
|                                                                       |                                                             |                  |     |  |
|                                                                       |                                                             |                  |     |  |

Comenzará el proceso de instalación.

| FortiClient Setup                                       |   | × |
|---------------------------------------------------------|---|---|
| Installing FortiClient                                  |   |   |
| Please wait while the Setup Wizard installs FortiClient | 2 |   |
| Status:                                                 |   |   |
|                                                         |   |   |
|                                                         |   |   |
|                                                         |   |   |
|                                                         |   |   |
|                                                         |   |   |

| FortiClient Setup                      |                     | <u> </u> | П   | ×   |
|----------------------------------------|---------------------|----------|-----|-----|
| Installing FortiClient                 |                     |          | 1   |     |
| Please wait while the Setup Wizard ins | stalls FortiClient. |          |     |     |
| Status:                                |                     |          |     |     |
|                                        |                     |          |     |     |
|                                        |                     |          |     |     |
|                                        |                     |          |     |     |
|                                        |                     |          |     |     |
|                                        |                     |          | 142 |     |
|                                        | Back                | Next     | Can | cel |

| FortiClient Setup                                                                                               | 8 <u>1.1</u> 8 | Ē | × |
|----------------------------------------------------------------------------------------------------|----------------|---|---|
| Installing FortiClient                                                                                          |                | 4 | Č |
| Please wait while the Setup Wizard installs FortiClient.                                                        |                |   |   |
| Status:                                                                                                    |                |   |   |
| No. of the second second second second second second second second second second second second second second se |                |   |   |
|                                                                                                    |                |   |   |
|                                                                                                    |                |   |   |
|                                                                                                    |                |   |   |

## Click en FINISH

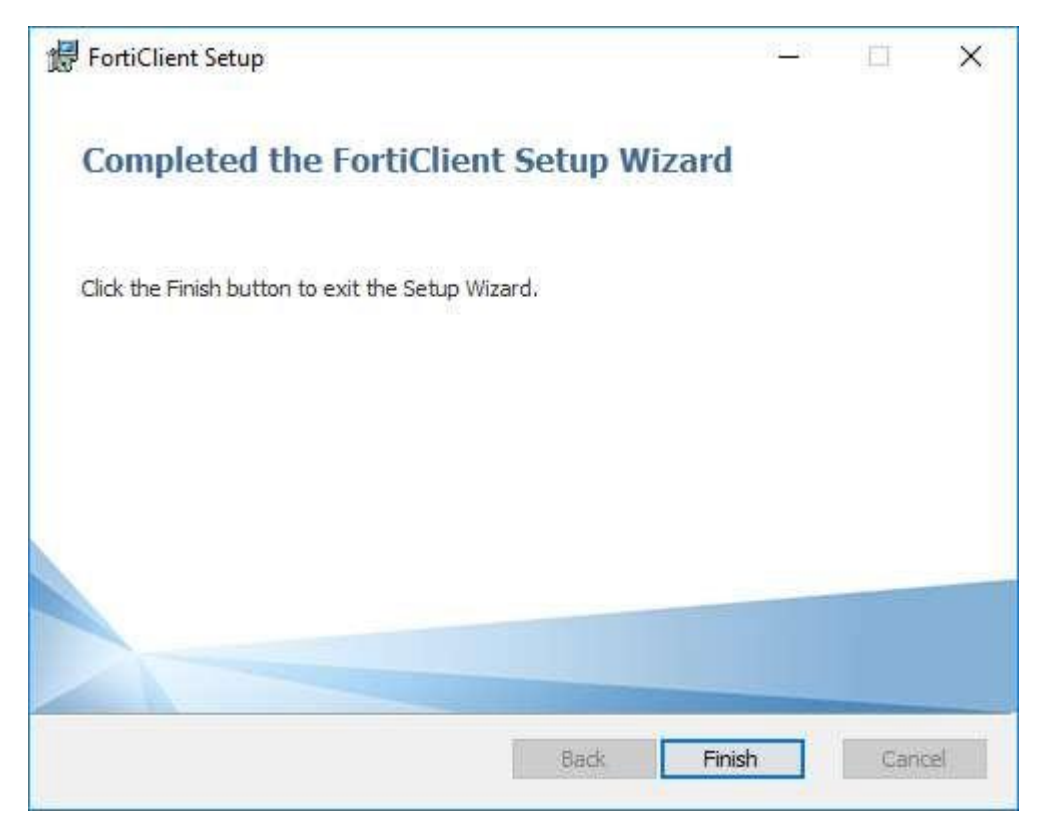

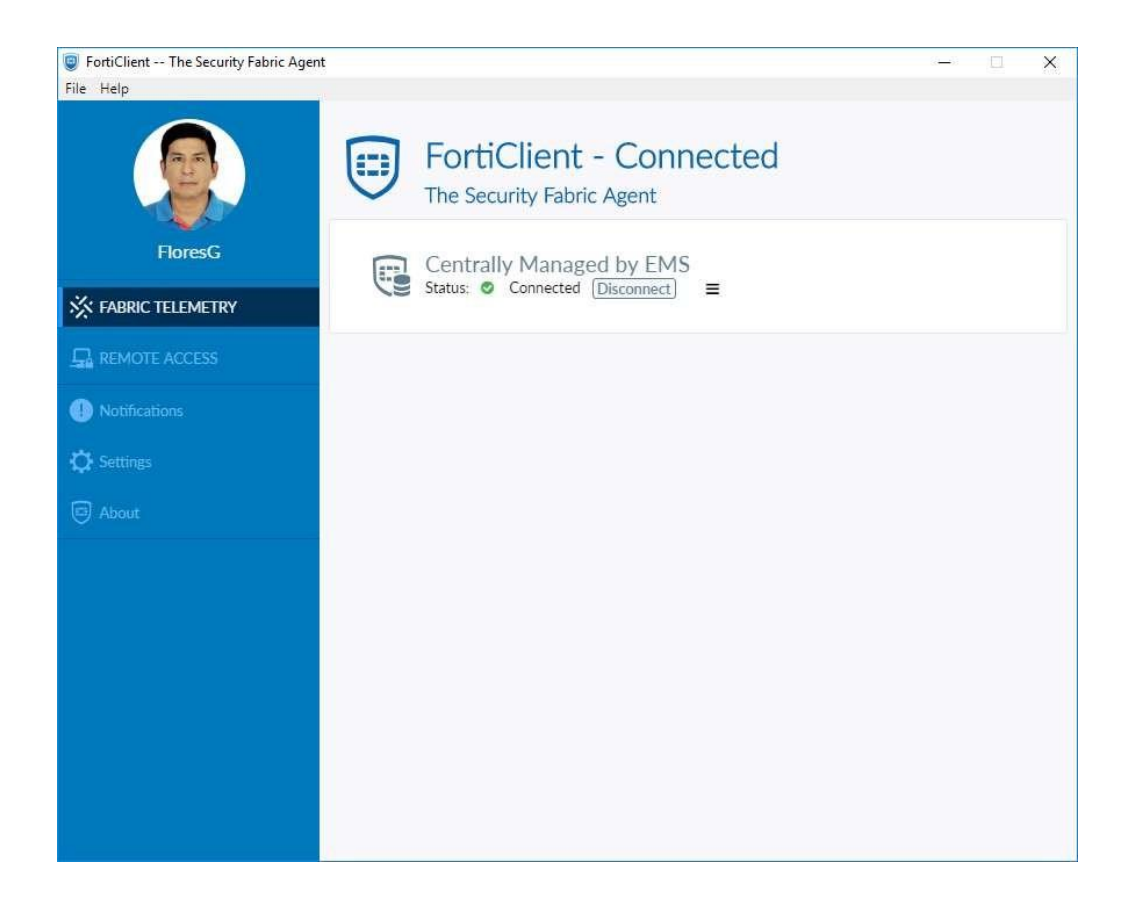